# User Manual for the Danish (Q)SAR Database

23 November 2015

## Copyright notice, terms and conditions of use

Permission is granted to use information from the database as is. The database is an expert tool where the final assessment of properties is not dictated by the (Q)SAR estimates, but by the user's own scientific judgment. Aside from the fact that models are never perfect, the (Q)SAR field is under rapid development and models are regularly updated and improved. It is also impossible to provide the detailed information accompanying each individual prediction that is available to those who do not own licences to the software platforms. The structural information in the database stems from many sources and in some cases it may be wrong. The structures are also in some cases abbreviated in that possible anions and cations have been removed. This can have important toxicological significance (e.g. for Heavy Metal salts).

All access to the database should happen through the provided client-side software and without any use of automated workflow or scripting.

Reproduction of information from the database is permitted provided the source is acknowledged as follows: "Danish (Q)SAR Database, Division of Diet, Disease Prevention and Toxicology, National Food Institute, Technical University of Denmark, <u>http://qsar.food.dtu.dk</u>".

The Technical University of Denmark (DTU) is not responsible for any errors or inaccuracies the database may contain and is not liable for any use that may be made of the information contained therein. DTU do not warrant, and hereby disclaim any warranties, with respect to the accuracy, adequacy or completeness of any information obtained from this database. Nor do we warrant that the site will operate in an uninterrupted or error-free manner or that the site and its components are free of viruses or other harmful components. Use of information obtained from or through this site is at your own risk. As a user of this database, you agree to indemnify and hold DTU harmless from any claims, losses or damages, including legal fees, resulting from your use of this database, and to fully cooperate in DTU's defense against any such claims.

These terms are governed by Danish Law, with the exception of international private law and conflict of law rules, to the extent that such rules would result in the application of another country's law. Any dispute arising between the parties in connection with the use of this database, including the interpretation of the above terms, which cannot be settled amicably by negotiation between the parties, shall be settled by the Court of Lyngby, Denmark, as the court of first instance.

# Contents

| Copyright notice, terms and conditions of use     |
|---------------------------------------------------|
| Background                                        |
| Introduction                                      |
| Main features at a glance                         |
| Launching the Danish QSAR Database                |
| Main search screen                                |
| Searching by identification data                  |
| Searching by structure                            |
| Searching by model endpoint9                      |
| Combining searches                                |
| Searches and Results sections                     |
| Results window with substances                    |
| Technical requirements and notes14                |
| Battery algorithm                                 |
| Appendix 1: Searching by identification number    |
| Appendix 2: Searching by structure and similarity |
| Appendix 3: Searching by model endpoint           |
| Appendix 4: Combining searches                    |
| Appendix 5: Software systems used for modeling    |

# Background

The Danish QSAR database has been freely available on the internet since 2004. It is a tool that allows industry, research, authorities and others to search for hazard information on chemical substances, especially those with little or no testing data. The information provided may be useful to identify chemical substances of potential concern.

With the EU chemicals legislations, e.g. the REACH regulation, there is increased focus on the use of alternatives to animal testing. The QSAR database is used for a wide variety of tasks such as screening for potentially harmful substances and for assessment of specific substances e.g. in relation to dossier evaluation under REACH. The results in the database have also been used to generate the Danish Advisory Self-classification List and to screen for potential PBTs.

Besides direct replacement of experimental tests in some cases, QSAR predictions can help prioritize further *in vitro* and *in vivo* testing of chemicals. In cases where animal testing is still needed, QSAR predictions of mechanistic properties for the chemical can contribute in optimizing the experimental design. In this way, QSARs can reduce the need for later animal testing. It is anticipated that the use of QSAR predictions, and hence the need for good tools will grow in the future.

The new version of the QSAR database has been rebuilt from scratch, and is an updated, extended and improved version of the previous 2004 version of the online QSAR predictions database. It contains an improved, user-friendly interface, new functionalities and updated predictions for a considerably larger substance structure set than the previous database. The new database is a dynamic system, which will be updated continuously in terms of functionalities and content.

# Introduction

The new Danish QSAR database is a repository of model estimates for more than 600,000 substances. The QSAR models include endpoints for physico-chemical properties, environmental fate, bioaccumulation, eco-toxicity, absorption, metabolism and toxicity. As far as possible all organic single constituent substances that were pre-registered under REACH (around 72,000) are included in the structure set. In addition, chemical structures from other relevant databases are included leading to the new structure set of more than 600,000 unique chemical structures.

When possible, the endpoints have been modelled in the three software systems Leadscope, CASE Ultra and SciQSAR. All DTU in-house models and a number of commercial models have with the kind permission from MultiCASE® been modelled in two or three systems. The structure set has been predicted in the different systems and an overall battery prediction is made. With the battery approach it is in many cases possible to reduce "noise" from the individual model estimates and thereby improve accuracy and/or broaden the applicability domain.

All applied DTU QSAR models are documented in QMRFs (QSAR Model Reporting Format). Permissions to publish predictions for more than 600,000 substances were kindly provided by MultiCASE Inc., Leadscope Inc., Scimatics, ACD/Labs, and US EPA. The published predictions are abbreviated predictions (simple yes/no) and do not include detailed information about specific alerts identified. Applicability domain calls are however available.

# Main features at a glance

- Estimates for more than 600,000 chemicals in over 200 QSAR models.
- Contains experimental training set data for DTU models, for which data are public.
- Search on substance ID and affiliation.
- Structure search on 2D structures as substructure or exact match.
- Search on all contained QSAR predictions and training set data.
- Combination of search results to make complex AND, OR and NOT algorithms.
- Download of QSAR predictions in an RTF format document compatible with Microsoft Word and OpenOffice.
- Sorting on chemical similarity to facilitate read-across groupings.

# Launching the Danish QSAR Database

Type in the following link in the address bar of the web browser: <u>http://qsar.food.dtu.dk</u>

| Nordic Council of Ministers                                                                                                    |           | Ministry of Environment and Food<br>The Danish Environmental Protection Agen | су                                      | DTU Food<br>National Food<br>Institute | DTU |  |
|----------------------------------------------------------------------------------------------------|-----------|------------------------------------------------------------------------------|-----------------------------------------|----------------------------------------|-----|--|
|                                                                                                    | Da        | nnish (Q)SAR Datal                                                           | base                                    |                                        |     |  |
| The Danish (Q)SAR Database includes estimates from more than 200 (Q)SARs from free and commercial platforms and related to physicochemical properties, ecotoxicity, environmental fate, ADME and toxicity. (Q)SAR prediction<br>600,000 chemical substances can be searched, sorting can be made on chemical similarity, and profiles for individual substances can be downloaded.<br>The database is developed by the National Food Institute, Technical University of Denmark, with support from the Danish Environmental Protection Agency, the Nordic Council of Ministers and the European Chemicals Af |           |                                                                              |                                         |                                        |     |  |
| Se                                                                                                    | earch     | User manual                                                                  | (                                       | Contact                                |     |  |
|                                                                                                    | MultiCASE | 2 Leadscope®                                                                 | SciMatics<br>From Disorder to Discovery |                                        |     |  |
|                                                                                                    | ACD/Labs  |                                                                              | <b>@asis</b>                            |                                        |     |  |

Figure 1: Opening screen for the Danish QSAR Database.

To begin searching, click the *Search* button, and the screen shown in Figure 2 should appear. Click the button marked *I agree* to enter the database.

| New search                                                                                                 | Searches | Results Substances                                                                                                    |
|----------------------------------------------------------------------------------------------------|----------|----------------------------------------------------------------------------------------------------|
| Id Structure                                                                                               |          |                                                                                                    |
| PhysChem ADME Environment Human health AND Intersect results OR Unite results NOT Complement results Clear |          | Copyright notice, terms and conditions of use<br>Permission is granted to use information from the database as is. The database is<br>an expert tool where the final assessment of properties is not dictated by the<br>(Q)SAR estimates, but by the user's own scientific judgment. Aside from the fact<br>that models are regularly updated and improved. It is also impossible to provide the<br>detailed information accompanying each individual prediction that is available to<br>those who do not own licences to the software platforms. The structural<br>information in the database stems from many sources and in some cases it may be<br>wrong. The structures are also in some cases abbreviated in that possible anions<br>and cations have been removed. This can have important toxicological significance<br>(e.g. for Heavy Metal salts).<br>All access to the database should happen through the provided client-side software<br>and without any use of automated workflow or scripting.<br>The Technical University of Denmark is not responsible for any errors or<br>inaccuracies the database mouth on its in a liable for any use that may be<br>made of the information from the database is permitted provided the source is<br>acknowledged as follows:<br>Danish (Q)SAR Database, Division of Diet, Disease Prevention and Toxicology,<br>National Food Institute, Technical University of Denmark, http://qsar.food.dtu.dk. |

Figure 2. Main search screen with disclaimer box.

# Main search screen

In the left part of this screen a number of buttons and the headline "New Search" is shown. There are three basic search options in the interface window: **ID**, **Structure** and **Model endpoint** (divided into PhysChem, ADME, Environment and Human health). These are explained in more detail below.

Each search can be combined with others in order to form more complex search queries. The combined searches are performed using the three buttons *AND*, *OR* and *NOT* and are described in more detail below in the section: **Combining searches**.

The Clear button is used to clear the previous searches from the screen.

# Searching by identification data

The ID search button is designed for queries by Single ID, ID List or Affiliation (see Figure 3).

When choosing Single ID, a number of options are possible: **Registry Number**, **EC Number**, **PubChem CID** and **Chemical name**. To start a Single ID search, type in the query in the white box and click the *Search* button. The Registry number can be typed both with or without hyphens. The structures matching your search will be listed in a browser window similar to the window shown in Figure 8 and give the possibility to download a report containing the prediction results of the

resulting substance. The search section and the result window are further described below in the sections **Searches and Results** and **Results window with substances.** 

| New search                                                                   | Searches                                                                                           |             | Results | Substances |
|------------------------------------------------------------------------------|----------------------------------------------------------------------------------------------------|-------------|---------|------------|
| Id<br>Structure                                                              |                                                                                                    |             |         |            |
| PhysChem<br>ADME                                                             | ID Search                                                                                          | _ = ×       | 1       |            |
| Environment<br>Human health                                                  | Single ID ID List                                                                                  | Affiliation |         |            |
| AND<br>Intersect results<br>OR<br>Unite results<br>NOT<br>Complement results | <ul> <li>Registry Number</li> <li>EC Number</li> <li>PubChem CID</li> <li>Chemical name</li> </ul> | The Cancel  |         |            |
| Clear                                                                        |                                                                                                    |             |         |            |

Figure 3. The ID search box.

When choosing ID list (in the ID Search box), two options are possible: **Registry numbers** and **PubChem CIDs**. To start an ID list search, type or paste in the query in the white box and click the *Search* button.

Choosing Affiliation gives two options for retrieving database structures: **REACH Preregistration list** and **PubChem**. To retrieve the structures, choose the database of interest and click the *Search* button.

Search example is given in Appendix 1.

# Searching by structure

The **Structure** section offers a 2D fragment editor, where it is possible to build structure fragments to search for. Click the *Structure* button to the left on the main search screen to open the edit box (see Figure 4). Structures can be drawn and searched for by using the tools in the box. It also contains other functionalities such as SMILES pasting and name lookup.

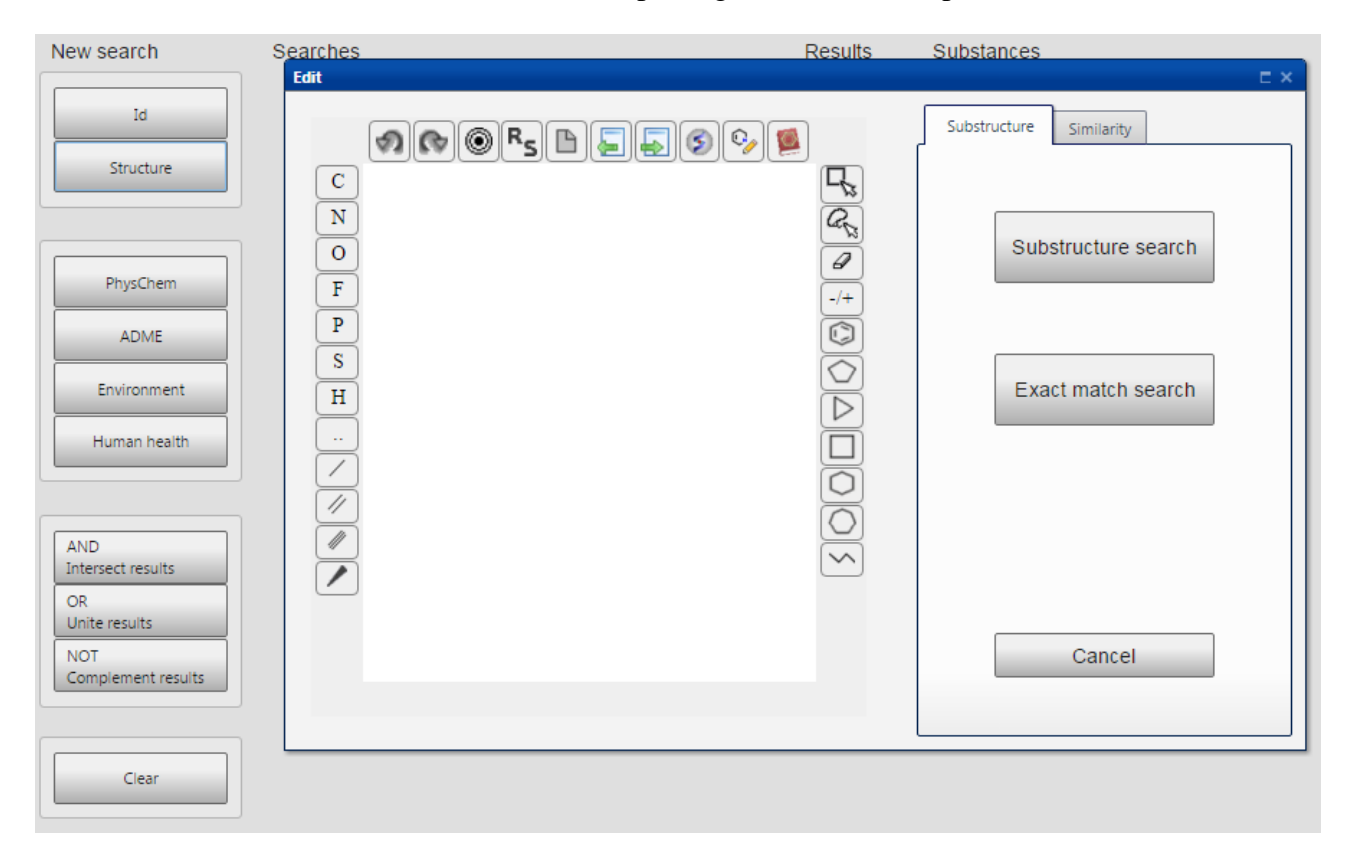

Figure 4. The Structure search interface.

Building a fragment: To add an item, click on the corresponding button and then click on the blank canvas. Add atoms / fragments / bonds one by one.

To start a structure search, select either **Substructure** or **Similarity** to the right on the screen. When choosing **Substructure**, two options are possible: Select *Substructure search* to search for the built fragment as a subfragment within the database, or *Exact match search* to search for the exact same structure. When choosing **Similarity**, either all analogs in the database or a user-defined number of closest analogs will be displayed. The search will generate a browser window similar to the window shown in Figure 8 and give the possibility to download a report containing the prediction results. The results window is further described below in the section: **Results window with substances.** 

Editor operations:

Undo: Undoes the last operation.

**Redo:** Repeats the last undone operation.

Center: Moves the fragment to the center of the canvas.

Toggle R/S labels: Marks R/S isomeri.

**Clear:** Clears the Edit window.

Import: Imports MOL or SMILES file.

Export: Displays MOL or SMILES information for current structure.

About: Displays version number etc. of the fragment editor.

2D cleanup/depiction: Corrects bond angles etc.

Chemical dictionary search: Name lookup in PubChem dictionary.

Search examples are given in Appendix 2.

## Searching by model endpoint

The *PhysChem*, *Environment*, *ADME* and *Human health* buttons to the left on the main screen can be used to search for specific model endpoints. Each of the four categories covers a number of different endpoints. To start a search by model endpoint, click the category button of interest, e.g. *Human health*. This will generate a drop-down menu with a list of subcategories as shown in Figure 5. Figure 5 shows an example query to search for prediction results in the model for Bacterial Reverse Mutation Test (Ames test in S. typhimurium (in vitro)), which is found in the genotoxicity subcategory.

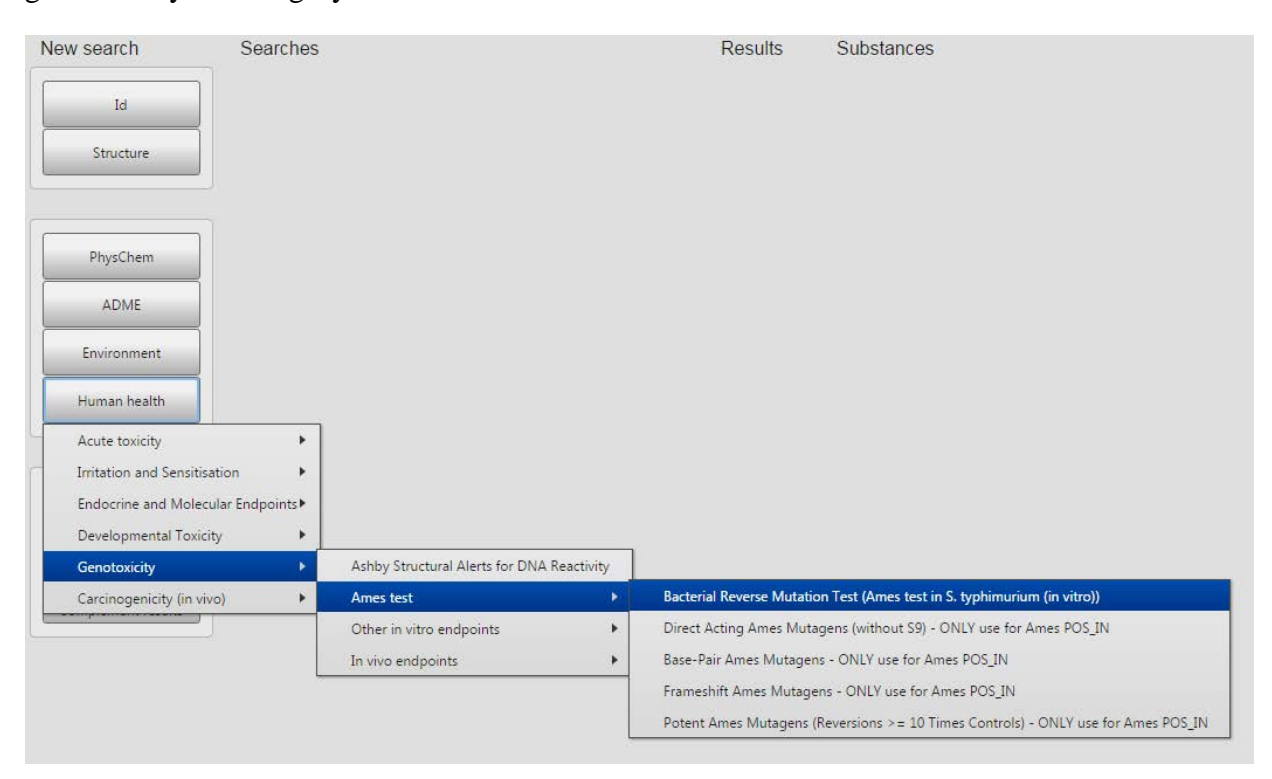

Figure 5. An example query to search for prediction results in Ames test. As shown, a number of submodels are available.

When the model of interest is chosen, a dialog box appears (Figure 6). Select the heading **Search** at the top of the dialog box to start a search. The menu in the dialog box depends on whether the selected model is made in one or more software systems. The selected model in Figure 6 is made in three systems, CASE Ultra, Leadscope and SciQSAR. Based on predictions from the three systems, a fourth and overall battery prediction is made. These four predictions (three predictions from the individual systems and the battery prediction) can be selected individually. The battery prediction approach is further described below in the section: **Battery algorithm**. It is also possible to select and search for experimental results from the training set.

| New search                                       | Searches                                                                                                    | Results | Substances |
|--------------------------------------------------|----------------------------------------------------------------------------------------------------|---------|------------|
| Id<br>Structure                                  | Bacterial Reverse Mutation Test (Ames test in S. typhimuriu                                                                     |         |            |
| PhysChem<br>ADME<br>Environment                  | Select predictions or experimental results:<br>Battery (combines all three systems)<br>CASE Ultra<br>Leadscope<br>SciQSAR       |         |            |
| AND<br>Intersect results                         | Experimental (from training set) and search for structures predicted or experimentally tested: Positive in applicability domain | ]       |            |
| OR<br>Unite results<br>NOT<br>Complement results | Negative<br>in applicability domain<br>Cancel                                                                                   |         |            |
| Clear                                            |                                                                                                    |         |            |

Figure 6. Dialog box from query shown in Figure 5.

Select the relevant results type (predictions/experimental) in the dialog box and then click either the *positive* or *negative* button to start the search. Only the predictions within applicability domain will be searched and displayed.

The search will generate the browser window shown in Figure 8 and give the possibility to download a report containing the prediction results in the rtf.file format. The results window is further described below in the section: **Results window with substances.** 

Information about the selected model can be found by selecting the **information** tab at the top of the dialog box. A list of options will appear enabling you to download QMRFs of the relevant model versions.

Search examples are given in Appendix 3.

# **Combining searches**

Combinations of searches are also possible. These are performed using the two buttons to the left on the main screen, *AND* and *OR*. Using the *OR* button will display all substances from two or more searches, whereas the *AND* button will only display the intersection of the individual searches. The individual queries are made as described in the previous text so that they appear under "Searches" on the main search screen.

To combine searches, click the search definition buttons for the searches of interest that appear under the field "Searches". This will highlight the text in the selected buttons, which change color to green. Then select either the *AND* or *OR* button to start the search. The results of the combination search are displayed to the right under "Searches", "Results" and "Substances". The example in figure 7 shows the result of a combination of searches for AR antagonism and PXR binding using the *AND* button. The result window is further described below in the section: **Results window with substances**.

The *NOT* button to the left on the main search screen is for inverting a search. Click the search definition button of interest (only one) under the field "Searches" and select *NOT*. Inverted searches, as well as results of AND and OR searches, can in turn be combined with other individual or combined ones to form more complex combined searches.

Search example is given in Appendix 4.

| New search                                       | Searches                                                   | Res | sults | Substances                               |
|--------------------------------------------------|------------------------------------------------------------|-----|-------|------------------------------------------|
|                                                  | 2. POS Battery Androgen Receptor (AR) antagonism (human in | ,   | 8100  | AND 2 3: Page 1 X                        |
| Id                                               | 3. POS Battery Pregnane X Receptor (PXR) Binding (human in |     | 69439 | Previous Next 1 2 3 200                  |
| Structure                                        | 4. AND 2 3                                                 |     | 1997  | Structures 1-10 of 1997                  |
|                                                  |                                                            |     |       | Structure Id Similarity +                |
| PhysChem                                         |                                                            |     |       |                                          |
| ADME                                             |                                                            |     |       |                                          |
| Human health                                     |                                                            |     |       |                                          |
| AND<br>Intersect results                         |                                                            |     |       | CI CI CI CI CI CI CI CI CI CI CI CI CI C |
| OR<br>Unite results<br>NOT<br>Complement results |                                                            |     |       |                                          |
| Clear                                            |                                                            |     |       | СІ СІ 72-43-5                            |

Figure 7. An example where searches for AR antagonism and PXR binding are combined by using the *AND* button.

## **Searches and Results sections**

Every time you perform a search, several new screen elements will appear. A search definition button will be added to the Searches section (Figure 7). It can be used for combining searches, which is described in the section "**Combining searches**".

Another button in the Results section will display the number of structures resulting from the search. The actual structures will be listed in a browser window similar to the window shown in Figure 8 (described below in the section **Results window with substances**).

The Searches and Results sections will keep track of all searches you have performed. You can clear them by clicking the Clear button, or delete individual searches using the small '>' button next to the search definition. You can revisit previous search results at any time by clicking the button displaying the number of structures in the Results section. The relevant searches are not executed again but instead retrieved quickly from a repository of searches.

## **Results window with substances**

The searches described in the previous sections will generate a results window and give the possibility to download a report containing database results for selected substances. One report per substance will be generated.

The example in Figure 8 shows the result of a Model endpoint search of the Bacterial Reverse Mutation Test. The results of the search are displayed to the right under "Results" and "Substances".

| New search                                       | Searches                                                 | Results | Substances                                                                                                    |
|--------------------------------------------------|----------------------------------------------------------|---------|----------------------------------------------------------------------------------------------------|
| Id                                               | 1 POS Battery Bacterial Reverse Mutation Test (Ames test | 31813   | POS Battery Bacterial Reverse Mutation Test (Ames test: Page 1 ×           Previous         Next         1         2         3         3182           Structures 1-10 of 31813 |
|                                                  |                                                          |         | Structure Id Similarity +                                                                                                    |
| ADME                                             |                                                          |         | 50-07-7                                                                                                    |
| Environment<br>Human health                      |                                                          |         | 50-32-8                                                                                                    |
| AND<br>Intersect results                         |                                                          |         |                                                                                                    |
| OR<br>Unite results<br>NOT<br>Complement results |                                                          |         | 1. н → () → () → () → () → () → () → () →                                                                                                    |
| Clear                                            |                                                          |         |                                                                                                    |
|                                                  |                                                          |         |                                                                                                    |

**Figure 8.** An example of a results window from a Model endpoint search of the Bacterial Reverse Mutation Test.

The window under "Substances" shows the resulting structures. When there are more than 10 structures, they are shown in pages with 10 structures per page. Use the top button row (Previous, Next, First, Current, Last etc.) to navigation through the result pages. All result pages are directly accessible the moment the search is executed, so you can e.g. view any page directly without having to go first through the preceding ones.

To download a single substance report, click the button in the id column next to the substance of interest. This will provide an .RTF file containing all predictions as well as training set data when available. The .RTF document format is supported by Microsoft Word, OpenOffice and other viewers/editors.

Clicking the *Similarity* button will open the 2D fragment editor, where it is possible to search for substances similar to a query substance within the current result set. The current result set will be ordered by decreasing similarity to the query substance.

To revert back to the Id order, click the Id button above the structure list.

Clicking the + button next to *Similarity* opens a dialog box, where you can select any database property (experimental or predicted in any model and predictive system) and display its values in the result window. You can select up to eight properties to display. The extra information will be displayed in new columns and refresh as you navigate through result pages.

The Substances window can be resized and moved and scroll bars will automatically appear if necessary.

# **Technical requirements and notes**

All operations with the Danish (Q)SAR database are performed in a web browser. There is no need to download or install any software. Likewise, there is no need to install any browser plugin or add-on (the previous version of the web site used Java).

The system is can be accessed from both personal computers and mobile devices. The minimum screen resolution for using the system is 640x480 pixels. For convenience, higher resolution display settings can be recommended (preferably 1280 or more pixels on the horizontal axis).

The client-side software is implemented entirely in JavaScript and is compatible with all major browsers and operating systems without the need for third-party software. Depending on the security settings of your browser, you may need to enable JavaScript in order to use the website.

The system has been tested with the following browser versions: Google Chrome 46.0, Microsoft Internet Explorer 11, Opera 33.0, Mozilla Firefox 37.0.2.

# **Battery algorithm**

Some of the models are made in two or three of the following independent systems: CASE Ultra (CU), Leadscope Predictive Data Miner (LS) and SciQSAR (SQ). The systems are described in Appendix 5. Based on predictions from each of the applied systems, a battery prediction is made using a so-called battery algorithm. The battery approach can give more reliable predictions and can also expand the applicability domain, which was shown in a previous pilot project including 32 different models and the three systems mentioned above (not published).

For a given effect, QSAR predictions are made in each of the independent QSAR model systems and combined into a battery prediction by using the criteria shown in Table 1. The first column shows the total number of predictions (positive/negative) in domain. The next two columns show the number of positive and negative predictions, respectively. The final battery prediction based on the individual predictions is shown in the fourth column.

| Total POS/NEG | POS       | NEG       | Battery prediction <sup>a</sup> | Remarks                       |
|---------------|-----------|-----------|---------------------------------|-------------------------------|
| in domain     | in domain | in domain |                                 |                               |
| 3             | 3         | 0         | POS_IN                          |                               |
| 3             | 0         | 3         | NEG_IN                          |                               |
| 3             | 2         | 1         | POS_IN                          |                               |
| 3             | 1         | 2         | INC_OUT                         | EXCEPT when CU and LS are     |
|               |           |           | or (see remark)                 | both NEG_IN, in this case the |
|               |           |           | NEG_IN                          | battery call is NEG_IN        |
|               |           |           |                                 |                               |
| 2             | 2         | 0         | POS_IN                          |                               |
| 2             | 1         | 1         | INC_OUT                         |                               |

 Table 1. Battery algorithm.

| 2 | 0 | 2 | NEG_IN  |                                   |
|---|---|---|---------|-----------------------------------|
|   |   |   |         |                                   |
| 1 | 1 | 0 | POS_OUT |                                   |
| 1 | 0 | 1 | NEG_OUT |                                   |
|   |   |   |         |                                   |
| 0 | 0 | 0 | INC_OUT | If minimum one prediction (out of |
|   |   |   |         | domain)                           |
| 0 | 0 | 0 | -       | None predicted                    |

<sup>a</sup> POS, positive; NEG, negative; INC, inconclusive; IN, inside applicability domain; OUT, outside applicability domain. <sup>b</sup>Less weight is put on an SQ POS compared to LS or CU POS in cases where LS and CU agree on a NEG in AD prediction, because SQ in many cases has lower specificity than LS and CU.

 Table 2. Training set numbers and cross validation results. See QMRFs for more information.

| Endpoint                                      | N in training set | Software   | Cross validation result (%) <sup>a</sup>      |
|-----------------------------------------------|-------------------|------------|-----------------------------------------------|
|                                               | 735               | CASE Ultra | Sens=68.9, Spec=87.8, Conc=77.2               |
| Not ready biodegradability<br>(POS=Not Ready) |                   | Leadscope  | Sens=87.3, Spec=85.2, Conc=86.4               |
|                                               |                   | SciQSAR    | Sens=63.0, Spec=92.7, Conc=77.8               |
|                                               |                   | CASE Ultra | No robust model                               |
| Fathead minnow 96h LC50 (mg/L)                | 565               | Leadscope  | R <sup>2</sup> =0.75, Q <sup>2</sup> =0.73    |
|                                               |                   | SciQSAR    | R <sup>2</sup> =0.74, Q <sup>2</sup> =0.72    |
|                                               |                   | CASE Ultra | No robust model                               |
| Daphnia magna 48h EC50<br>(mg/L)              | 626               | Leadscope  | $R^2=0.67, Q^2=0.64$                          |
|                                               |                   | SciQSAR    | R <sup>2</sup> =0.65, Q <sup>2</sup> =0.63    |
|                                               |                   | CASE Ultra | No robust model                               |
| Pseudokirchneriella s. 72h<br>EC50 (mg/L)     | 531               | Leadscope  | R <sup>2</sup> =0.74, Q <sup>2</sup> =0.71    |
| 2000 (mg/2)                                   |                   | SciQSAR    | $R^2=0.64, Q^2=0.60$                          |
| Cutoshroma D450 2D6                           |                   | CASE Ultra | Sens=43.9, Spec=87.0, Conc=74.1               |
| (CYP2D6) substrates                           | 746               | Leadscope  | Sens=60.0, Spec=89.4, Conc=80.1               |
| (human clinical data)                         |                   | SciQSAR    | Sens=59.5, Spec=79.8, Conc=73.1               |
| Cata shusing D450 2C0                         | 736               | CASE Ultra | Sens=30.6, Spec=83.6, Conc=68.8               |
| (CYP2C9) substrates                           |                   | Leadscope  | Sens=30.0, Spec=89.6, Conc=75.4               |
| (human clinical data)                         |                   | SciQSAR    | Sens=26.3, Spec=91.5, Conc=74.7               |
| Rat oral                                      | 6464              | ACDLabs    | Ext. validation, RI>0.5, Q <sup>2</sup> =0.64 |
| Rat intraperitoneal                           | 3751              | ACDLabs    | Ext. validation, RI>0.5, Q <sup>2</sup> =0.56 |
| Mouse oral                                    | 14,678            | ACDLabs    | Ext. validation, RI>0.5, Q <sup>2</sup> =0.55 |
| Mouse intraperitoneal                         | 27,004            | ACDLabs    | Ext. validation, RI>0.5, Q <sup>2</sup> =0.61 |
| Mouse intravenous                             | 14,972            | ACDLabs    | Ext. validation, RI>0.5, Q <sup>2</sup> =0.66 |
| Mouse subcutaneous                            | 6432              | ACDLabs    | Ext. validation, RI>0.5, Q <sup>2</sup> =0.57 |
| M                                             |                   | CASE Ultra | Sens=69.4, Spec=92.5, Conc=82.5               |
| daily dose (MRDD) in                          | 1222              | Leadscope  | Sens=78.6, Spec=82.5, Conc=80.7               |
| humans $\leq$ 2.69 mg/kg-2bw/d                |                   | SciQSAR    | Sens=73.1, Spec=77.3, Conc=75.3               |
|                                               |                   | CASE Ultra | Sens=63.4, Spec=86.7, Conc=75.8               |
| Severe skin irritation in rabbit              | 836               | Leadscope  | Sens=79.5, Spec=81.7, Conc=80.6               |
|                                               |                   | SciQSAR    | Sens=77.3, Spec=71.3, Conc=74.3               |

|                                                        | 1032 | CASE Ultra | Sens=76.7, Spec=93.9, Conc=89.3            |
|--------------------------------------------------------|------|------------|--------------------------------------------|
| Allergic contact dermatitis in guinea pig and human    |      | Leadscope  | Sens=75.0, Spec=96.3, Conc=90.8            |
|                                                        |      | SciQSAR    | Sens=61.6, Spec=96.8, Conc=85.8            |
|                                                        |      | CASE Ultra | Sens=68.2, Spec=96.3, Conc=86.4            |
| Respiratory sensitisation in humans                    | 80   | Leadscope  | Sens=91.7, Spec=95.5, Conc=93.9            |
|                                                        |      | SciQSAR    | Sens=80.0, Spec=87.5, Conc=83.8            |
|                                                        |      | CASE Ultra | Sens=60.9, Spec=95.2, Conc=85.7            |
| Estrogen Receptor α binding (human in vitro) ALL       | 802  | Leadscope  | Sens=75.2, Spec=90.1, Conc=84.7            |
|                                                        |      | SciQSAR    | Sens=67.3, Spec=89.0, Conc=81.3            |
|                                                        |      | CASE Ultra | Sens=81.7, Spec=89.2, Conc=85.4            |
| Estrogen Receptor α binding (human in vitro) Balanced  | 595  | Leadscope  | Sens=83.7, Spec=89.0, Conc=86.3            |
|                                                        |      | SciQSAR    | Sens=76.1, Spec=83.3 Conc=79.8             |
|                                                        |      | CASE Ultra | Sens=73.7, Spec=86.6, Conc=80.9            |
| Estrogen Receptor $\alpha$ activation (human in vitro) | 481  | Leadscope  | Sens=73.1, Spec=86.6, Conc=80.7            |
|                                                        |      | SciQSAR    | Sens=77.9, Spec=80.8, Conc=79.6            |
|                                                        | 874  | CASE Ultra | Sens=57.4, Spec=87.2, Conc=78.3            |
| Androgen Receptor<br>antagonism (human in vitro)       |      | Leadscope  | Sens=51.7, Spec=91.2, Conc=80.4            |
|                                                        |      | SciQSAR    | Sens=56.3 Spec=91.1, Conc=81.9             |
| Thuroid receptor a binding                             | 118  | CASE Ultra | Q <sup>2</sup> =0.59                       |
| $\log(IC_{50} \text{ in } \mu M)$ (human in            |      | Leadscope  | $R^2=0.83, Q^2=0.68$                       |
| vitro)                                                 |      | SciQSAR    | R <sup>2</sup> =0.64, Q <sup>2</sup> =0.57 |
| Thuroid recentor & hinding                             |      | CASE Ultra | Q <sup>2</sup> =0.61                       |
| $\log(IC_{50} \text{ in } \mu M)$ (human in            | 130  | Leadscope  | R <sup>2</sup> =0.83, Q <sup>2</sup> =0.64 |
| vitro)                                                 |      | SciQSAR    | R <sup>2</sup> =0.65, Q <sup>2</sup> =0.58 |
|                                                        |      | CASE Ultra | Sens=72.4, Spec=83.9, Conc=78.5            |
| Pregnane X receptor binding<br>(human in vitro)        | 631  | Leadscope  | Sens=80.4, Spec=80.4, Conc=80.4            |
|                                                        |      | SciQSAR    | Sens=79.9, Spec=82.7, Conc=81.4            |
|                                                        |      | CASE Ultra | Sens=65.0, Spec=85.1, Conc=76.4            |
| Teratogenic potential in<br>Humans                     | 323  | Leadscope  | Sens=72.0, Spec=85.5, Conc=80.1            |
|                                                        |      | SciQSAR    | Sens=64.6, Spec=92.7, Conc=81.4            |
|                                                        |      | CASE Ultra | Sens=89.7, Spec=95.1, Conc=91.9            |
| Ashby structural alerts                                | 782  | Leadscope  | Sens=87.5, Spec=90.7, Conc=88.5            |
|                                                        |      | SciQSAR    | Sens=81.7, Spec=80.6, Conc=81.1            |

|                                                            |      | CASE Ultra | Sens=83.9 Spec=89.1 Conc=86.4   |
|------------------------------------------------------------|------|------------|---------------------------------|
| Bacterial reverse mutation                                 | 4102 | Leadscone  | Sens=84.3 Spec=85.7 Conc=84.9   |
| typhimurium in vitro)                                      |      | SciOSAR    | Sens=79.3 Spec=79.1 Conc=79.2   |
| Disert set in Asses                                        |      | CASE Ultra | Sens=63.5, Spec=90.4, Conc=79.5 |
| mutagens (without S9) –                                    | 388  | Leadscope  | Sens=66.9 Spec=78.9 Conc=74.0   |
| ONLY use for Ames                                          | 500  |            | Sens 56.5, Spec 70.9, Conc 71.0 |
|                                                            |      | SCIQSAR    | Sens=56.5, Spec=72.9, Conc=68.6 |
| Base pair Ames mutagens -                                  | 204  | CASE Ultra | Sens=52.8, Spec=88.4, Conc=71.9 |
| ONLY use for Ames                                          | 204  | Leadscope  | Sens=70.2, Spec=66.4, Conc=68.4 |
|                                                            |      | SciQSAR    | Sens=68.6, Spec=67.7, Conc=68.1 |
| Frame shift Ames mutagens                                  |      | CASE Ultra | Sens=73.5, Spec=84.1, Conc=78.9 |
| - ONLY use for Ames                                        | 309  | Leadscope  | Sens=74.4, Spec=78.6, Conc=76.6 |
| POS_IN                                                     |      | SciQSAR    | Sens=68.3, Spec=78.2, Conc=73.8 |
| Potent Ames mutagens,                                      |      | CASE Ultra | Sens=73.7, Spec=87.7, Conc=81.2 |
| reversions $\geq 10$ times<br>controls - ONLY use for      | 187  | Leadscope  | Sens=68.9, Spec=70.0, Conc=69.8 |
| Ames POS_IN                                                |      | SciQSAR    | Sens=75.0, Spec=74.7, Conc=74.9 |
|                                                            | 233  | CASE Ultra | Sens=40.4, Spec=94.5, Conc=74.4 |
| Chromosome aberrations in CHO cells ( <i>in vitro</i> )    |      | Leadscope  | Sens=54.1, Spec=79.3, Conc=68.8 |
|                                                            |      | SciQSAR    | Sens=50.5, Spec=84.3, Conc=70.3 |
|                                                            | 600  | CASE Ultra | Sens=63.3, Spec=86.7, Conc=76.4 |
| Chromosome aberrations in<br>CHL cells ( <i>in vitro</i> ) |      | Leadscope  | Sens=74.6, Spec=75.2, Conc=74.9 |
|                                                            |      | SciQSAR    | Sens=73.0, Spec=72.8, Conc=72.9 |
| Mutations in thymidine                                     | 555  | CASE Ultra | Sens=76.5, Spec=86.3, Conc=81.2 |
| kinase locus in mouse<br>lymphoma cells                    |      | Leadscope  | Sens=85.1, Spec=83.8, Conc=84.4 |
| (in vitro)                                                 |      | SciQSAR    | Sens=79.1, Spec=80.5, Conc=79.8 |
| Mutations in HCDDT locus                                   |      | CASE Ultra | Sens=75.4, Spec=84.5, Conc=78.9 |
| in CHO cells                                               | 239  | Leadscope  | Sens=81.7, Spec=78.4, Conc=80.5 |
| (in vitro)                                                 |      | SciQSAR    | Sens=80.0, Spec=73.0, Conc=76.5 |
| Unscheduled DNA synthesis                                  |      | CASE Ultra | Sens=60.6, Spec=87.0, Conc=74.1 |
| (UDS) in rat hepatocytes ( <i>in</i>                       | 415  | Leadscope  | Sens=74.1, Spec=70.1, Conc=72.4 |
| vitro)                                                     |      | SciQSAR    | Sens=69.6, Spec=72.5, Conc=71.1 |
| Surian hamster ambruo                                      |      | CASE Ultra | Sens=50.8, Spec=86.9, Conc=74.0 |
| (SHE) cell transformation                                  | 363  | Leadscope  | Sens=71.6, Spec=76.5, Conc=74.5 |
| (in vitro)                                                 |      | SciQSAR    | Sens=76.1, Spec=66.5, Conc=71.3 |

| Sex-linked recessive lethal                                   | 367  | CASE Ultra | Sens=75.4, Spec=92.0, Conc=83.6 |
|---------------------------------------------------------------|------|------------|---------------------------------|
| (SLRL) test in Drosophila m.                                  |      | Leadscope  | Sens=79.1, Spec=80.3, Conc=79.6 |
| ( <i>in vivo</i> )                                            |      | SciQSAR    | Sens=74.2, Spec=78.3, Conc=76.2 |
|                                                               |      | CASE Ultra | Sens=31.2, Spec=95.2, Conc=75.7 |
| Micronucleus test in mouse<br>ervthrocytes ( <i>in vivo</i> ) | 357  | Leadscope  | Sens=64.1, Spec=77.6, Conc=72.3 |
|                                                               |      | SciQSAR    | Sens=52.1, Spec=83.3, Conc=69.7 |
|                                                               |      | CASE Ultra | Sens=42.4, Spec=92.7, Conc=73.7 |
| Dominant lethal mutations in rodents ( <i>in vivo</i> )       | 191  | Leadscope  | Sens=61.5, Spec=80.4, Conc=71.8 |
|                                                               |      | SciQSAR    | Sens=57.7, Spec=81.4, Conc=71.7 |
| Sister chromatid exchange in                                  |      | CASE Ultra | Sens=91.8, Spec=94.8, Conc=93.9 |
| mouse bone marrow cells ( <i>in</i>                           | 265  | Leadscope  | Sens=88.6, Spec=95.9, Conc=94.0 |
| vivo)                                                         |      | SciQSAR    | Sens=76.7, Spec=93.2, Conc=86.8 |
|                                                               |      | CASE Ultra | Sens=60.1, Spec=93.1, Conc=82.9 |
| Comet assay in mouse ( <i>in vivo</i> )                       | 286  | Leadscope  | Sens=86.6, Spec=80.8, Conc=83.1 |
| ,<br>                                                         |      | SciQSAR    | Sens=82.4, Spec=82.0, Conc=82.2 |
| FDA RCA cancer male rat                                       | 1224 | CASE Ultra | Sens=34.2, Spec=95.0, Conc=63.9 |
| (in vivo)                                                     | 1324 | Leadscope  | Sens=62.6, Spec=74.7, Conc=69.2 |
| FDA RCA cancer female rat                                     | 1321 | CASE Ultra | Sens=44.4, Spec=93.3, Conc=71.6 |
| (in vivo)                                                     |      | Leadscope  | Sens=57.7, Spec=83.6, Conc=72.7 |
| FDA RCA cancer rat (in                                        | 1379 | CASE Ultra | Sens=41.7, Spec=94.0, Conc=66.9 |
| vivo)                                                         | 1379 | Leadscope  | Sens=57.1, Spec=82.3, Conc=71.2 |
| FDA RCA cancer male                                           | 1197 | CASE Ultra | Sens=38.4, Spec=86.1, Conc=66.1 |
| mouse (in vivo)                                               |      | Leadscope  | Sens=58.6, Spec=81.4, Conc=71.9 |
| FDA RCA cancer female                                         |      | CASE Ultra | Sens=41.5, Spec=85.9, Conc=65.6 |
| mouse (in vivo)                                               | 1200 | Leadscope  | Sens=59.2, Spec=80.6, Conc=71.3 |
| FDA RCA cancer mouse (in                                      | 1221 | CASE Ultra | Sens=43.1, Spec=86.9, Conc=66.9 |
| vivo)                                                         | 1221 | Leadscope  | Sens=56.5, Spec=83.9, Conc=72.7 |
| FDA RCA cancer rodent (in                                     | 1530 | CASE Ultra | Sens=51.4, Spec=88.3, Conc=68.2 |
| vivo)                                                         |      | Leadscope  | Sens=65.9, Spec=76.2, Conc=71.3 |
|                                                               |      | CASE Ultra | Sens=31.1, Spec=92.0, Conc=70.9 |
| Liver specific cancer in rat<br>or mouse ( <i>in vivo</i> )   | 320  | Leadscope  | Sens=35.6, Spec=88.6, Conc=69.3 |
|                                                               |      | SciQSAR    | Sens=38.5, Spec=84.8, Conc=69.1 |

<sup>a</sup> Sens: sensitivity; Spec: specificity; Conc: concordance; Ext. validation: external validation; RI: reliability index.

**Table 3.** Software names and versions for physical-chemical and environmental models.

| Predicted property                                                                                                    | Software                                                                               | Predicted property                                                                                                    | Software                        |
|----------------------------------------------------------------------------------------------------|----------------------------------------------------------------------------------------|----------------------------------------------------------------------------------------------------|---------------------------------|
| Melting Point (deg C), Boiling Point (deg C), Melting Point Experimental (deg C), Boiling Point Experimental (deg C), Vapour Pressure (mm Hg) Vapour                                                                                                    | EPI<br>MPBPWIN                                                                         | Half-Life (d), Half-Life (hr), Overall Rate<br>Const. (OH: E-12 cm3/molecule-sec and<br>OZ: E-17 cm3/molecule-sec)                                                                                                    | EPI<br>AOPWIN<br>v1.92          |
| <ul> <li>Pressure (Pa), Vapour Pressure</li> <li>Experimental (mm Hg), Vapour Pressure</li> <li>Subcooled Liquid (Pa)</li> <li>HLC Bond Method (atm-m3/mole), HLC</li> <li>Group Method (atm-m3/mole), HLC Via</li> <li>VP/WSol (atm-m3/mole), HLC Via</li> <li>VP/WSol (Pa-m3/mole), Henrys Law</li> <li>Const. Exp db (Pa-m3/mole), Henrys Law</li> <li>Const. Exp (atm-m3/mole)</li> </ul> | EPI<br>HENRYWI<br>N v3.20                                                              | Biowin1 (linear model) Probability of<br>Rapid Biodegradation, Biowin2 (non-<br>linear model) Probability of Rapid<br>Biodegradation, Biowin3 Expert Survey<br>Ultimate Biodegradation, Biowin3 Expert<br>Survey Ultimate Timeframe,<br>Biowin4 Expert Survey Primary<br>Biodegradation, Biowin4 Exp. Survey<br>Primary Timeframe, Biowin5 (MITI linear<br>model) Piodegradation Probability | EPI<br>BIOWIN<br>v4.10          |
| Water solubility from Kow (mg/L), Water<br>solubility Exp (mg/L), Water solubility<br>Exp Ref, Log Kow, Log Kow Exp, Log<br>Kow Exp Ref,                                                                                                    | EPI<br>WSKOW<br>v1.42                                                                  | Bioder) Biodegradation Probability,<br>Biowin6 (MITI non-linear model)<br>Biodegradation Probability, Biowin7<br>(Anaerobic Linear) Biodegradation<br>Probability, Petroleum Hydrocarbon<br>Biodegradation Half-Life (days)                                                                                                    |                                 |
| Water solubility from Fragments (mg/L)                                                                                                    | EPI<br>WATERNT<br>v1.01                                                                | BCF (L/kg wet-wt), Log BCF (L/kg wet-<br>wt),<br>Whole Body Primary Biotransformation<br>Fish Half-Life (days), BCF Arnot-Gobas<br>(upper trophic) Including<br>Biotransformation (L/kg wat wt) BCF                                                                                                    | EPI                             |
| pKa Acid, pKa Base                                                                                                    | ACD/<br>ToxSuite<br>2.95.1<br>Ionization\A<br>CD/Labs<br>pKa                           | Arnot-Gobas (upper trophic) Zero<br>Biotransformation (L/kg wet-wt), BAF<br>Arnot-Gobas (upper trophic) Including<br>Biotransformation (L/kg wet-wt), BAF<br>Arnot-Gobas (upper trophic) Zero<br>Biotransformation (L/kg wet-wt)                                                                                                    | BCFBAF<br>v3.01                 |
| LogD                                                                                                    | ToxSuite<br>2.95.1<br>Ionization\A<br>CD/Labs                                          | LC50 (Fish) or EC50 (Daphnid and<br>Algae) for Most Toxic Class (mg/L), Max.<br>Log Kow for Most Toxic Class, Most<br>Toxic Class                                                                                                    | EPI<br>ECOSAR<br>v1.11          |
| Log Koa, Log Kaw                                                                                                    | LogD<br>EPI<br>KOAWIN<br>v1.10                                                         | Absortion from gastrointestinal tract for 1<br>mg dose (%), Absortion from<br>gastrointestinal tract for 1000 mg dose<br>(%), Log brain/blood partition coefficient                                                                                                    | Equations<br>from<br>literature |
| Kp (m3/ug) Mackay-based, Kp (m3/ug)<br>Koa-based, Phi Junge-Pankow-based, Phi<br>Mackay-based, Phi Koa-based                                                                                                    | EPI<br>AEROWIN<br>v1.00                                                                | Dermal absorption (mg/cm2/event)                                                                                                    | EPI<br>DERMWIN<br>v2.02         |
| Koc from MCI (L/kg), Log Koc from<br>MCI, Koc from Kow (L/kg), Log Koc<br>from Kow                                                                                                    | EPI<br>KOCWIN<br>v2.00                                                                 | Acute toxicity in rodents: Rat Oral, Rat<br>Intraperitoneal, Mouse Oral, Mouse<br>Intraperitoneal, Mouse Intravenous,<br>Mouse Subcutaneous                                                                                                    | ACD/<br>ToxSuite<br>2.95.1      |
| Mass Amount (%), Half-Life (hr),<br>Emissions (kg/hr)<br>Sewage Treatment Plant (STP) overall<br>chemical mass balance using 10,000 hr                                                                                                    | EPI Level III<br>Fugacity<br>Model (EPI<br>Suite v4.11)<br>EPI<br>STPWIN<br>(EPI Suite |                                                                                                    |                                 |
|                                                                                                    | v4.11)                                                                                 | J                                                                                                    |                                 |

# Appendix 1: Searching by identification number

Example 1: Single ID query.

### Search for registry number 80-05-7.

Start by clicking the *Id* button to the right on the main search screen. The ID Search box will appear on the screen:

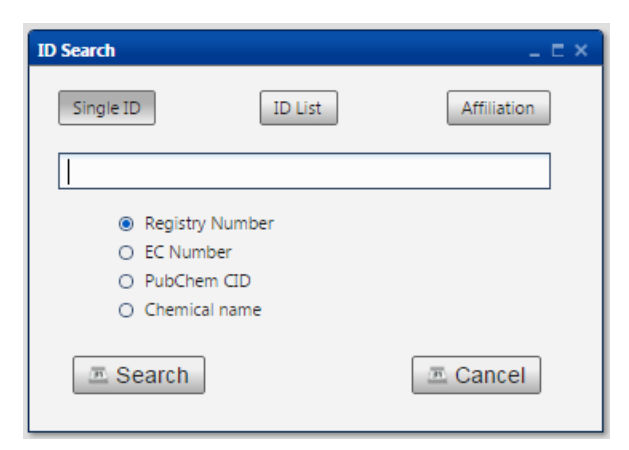

Select Single ID and Registry number from the list in the ID Search box. Once you've done this, type in the registry number with or without hyphens in the blank field. To start the search, click the *Search* button. You will now see the result to the right on the screen under "Substances".

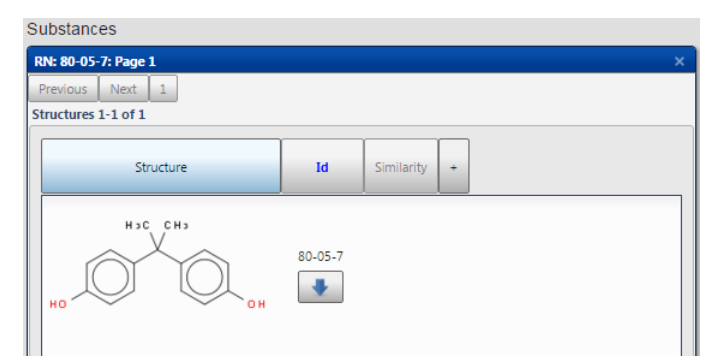

# Appendix 2: Searching by structure and similarity

### Example 1: Substructure search.

### Search for molecules containing a fluorobenzene fragment.

It is possible to search for molecules which contain specific molecular fragments. Start by clicking the *Structure* button to the left on the main search screen. This will open the edit box shown below:

| Edit |                                                                |
|------|----------------------------------------------------------------|
| Edit | Substructure Similarity Substructure search Exact match search |
|      | Cancel                                                         |

In this example we will use the drawing tools in the edit box to create the fluorobenzene fragment. Alternatively, the fragment can be imported as a SMILES/MOL file or from the chemical dictionary. When drawing a fragment, the different atoms, bonds etc. are added one by one. Start by adding the benzene part of the molecule: left-click on the **benzene** button and then click on the blank canvas. The canvas will look like this:

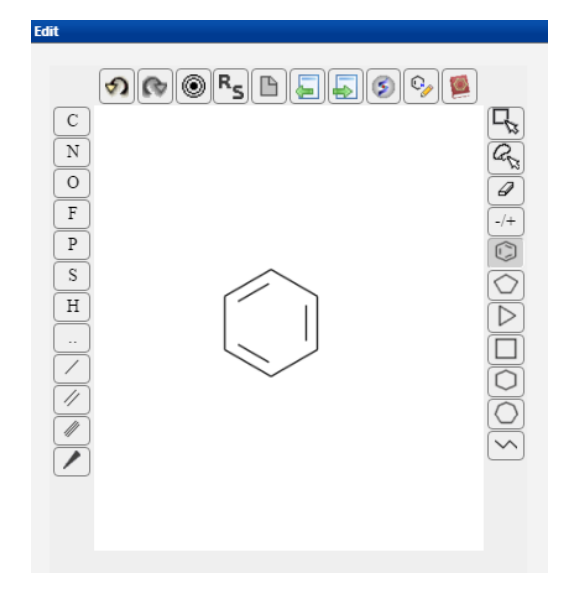

Now click on the single bond button and then click on one of the atoms in the benzene ring on the canvas. Then add the Fluor (F) atom. The fluorobenzene fragment is now completed:

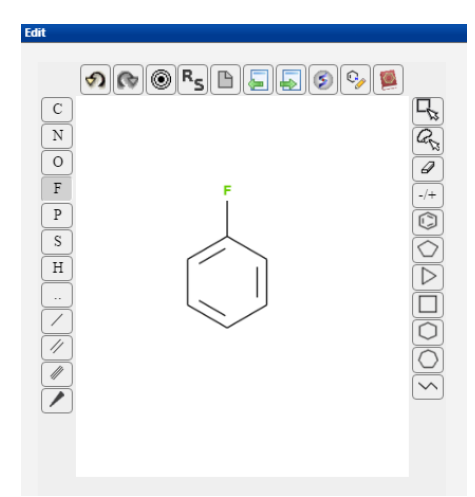

To start the search, click the *Substructure search* button under the *Substructure* heading to the right in the edit box. The molecules that contain the fluorobenzene fragment will be shown to the right on the screen:

| Substances                                       |                 |   |  |  |
|--------------------------------------------------|-----------------|---|--|--|
| Substructure: : Page 1                           |                 | × |  |  |
| Previous Next 1 2 3 4                            | 4074            |   |  |  |
| Structures 1-10 of 40734                         |                 |   |  |  |
| Structure                                        | Id Similarity + |   |  |  |
| HO NH2                                           | 51-65-0         |   |  |  |
| , D <sup>1</sup> , <sup>1</sup> , <sup>0</sup> , | 52-86-8         |   |  |  |
| F N OH                                           | 54-58-0         |   |  |  |
| F C C C C C C C C C C C C C C C C C C C          | 54-59-1         |   |  |  |

The total number of molecules containing the fluorobenzene fragment are shown under the heading "Results". The functionalities of the results window are described in detail in the section "Results window with substances" in the manual.

#### Example 2: Exact match search.

### Find molecules exactly matching the fluorobenzene structure.

Start by drawing the fluorobenzene structure as described in example 1. To start the search, click the *Exact match search* button under the **Substructure** heading to the right in the edit box. You will now see the search result in the window under "Substances" to the right on the screen.

### Example 3: Similarity search.

### Find the most similar chemicals to fluorobenzene.

Start by drawing the fluorobenzene structure as described in example 1. Then click the heading **Similarity** to the right in the edit box. Before you start the search you need to select if all structures or a user-defined number (e.g. 100) should be displayed. In this example the 100 closest analogs is selected:

| Edit | E×                                                                                                    |  |  |
|------|----------------------------------------------------------------------------------------------------|--|--|
| Edit | Substructure Similarity The full database will be ordered by similarity to the query chemical. Display: <ul> <li>All structures</li> <li>User-defined number of closest analogs:</li> </ul> |  |  |
|      | O User-defined number of closest analogs:                                                                                                    |  |  |
|      | Cancel                                                                                                    |  |  |

To start the search, click the *Similarity* button. The resulting substances will be ordered by similarity to the query chemical.

#### Example 4: Similarity search.

#### Find the REACH chemicals that are most similar to fluorobenzene.

Start by searching the REACH chemicals in the database: Click the *ID* button to the left on the main search screen and then click the heading **Affiliation** in the ID search box. The box should now look like this:

| Affiliation Search    |                                                   | _ = ×       |
|-----------------------|---------------------------------------------------|-------------|
| Single ID             | ID List                                           | Affiliation |
| Retrieve all database | structures with affiliati<br>re-registration list | on in:      |
| O PubChen             | 1                                                 |             |
| 🔤 Search              |                                                   | 📼 Cancel    |

Select "REACH pre-registration list" and then click *Search*. This will generate a results window showing all REACH pre-registered chemicals:

| REACH Pre-registration list: Page 1         ×           Previous         Next         1         2         3         7253           Structures 1-10 of 72524 |         |            |         |  |
|----------------------------------------------------------------------------------------------------|---------|------------|---------|--|
| Structure                                                                                                    | Id Sin  | nilarity + |         |  |
|                                                                                                    | 50-02-2 | 1          | <u></u> |  |
|                                                                                                    | 50-03-3 |            |         |  |
|                                                                                                    | 50-04-4 |            |         |  |
| O T NH                                                                                                    | 50-06-6 |            |         |  |

Now you can search for similarity within the REACH pre-registration list. Click the *Similarity* button marked with a red arrow in the results window above. At this point, a new box will open:

| CNOFSCORSCORSCORSCORSCORSCORSCORSCORSCORSCOR | Substructure Similarity The current result set (72524 structures) will be ordered by similarity to the query chemical. Similarity |
|----------------------------------------------|----------------------------------------------------------------------------------------------------|
|                                              | Cancel                                                                                                    |

Draw the fluorobenzene structure (described in example 1) on the blank canvas and click the *Similarity* button to start the search. The REACH substances will now be ordered by similarity to the query chemical.

# Appendix 3: Searching by model endpoint

## Example 1: Simple model endpoint search.

### Search for molecules with molecular weight < 500 g/mole.

Click the *PhysChem* button to the left on the main search screen and then select Mol WT (g/mole) from the drop-down menu:

| Search condition                  | _ 🗆 ×    |
|-----------------------------------|----------|
| Mol WT (g/mole) < 500             |          |
| > < = >= <= <> 500                |          |
| <ul> <li>Full database</li> </ul> |          |
| 📼 Search                          | 🗷 Cancel |

Type in 500 in the blank field in the box and click the *Search* button. The substances of interest will appear in the results window.

#### Example 2: Simple model endpoint search.

### Search for molecules that are positive for Ames test.

Click the *Human health* button to the left on the main search screen and then select "Genotoxicity - Ames test - Bacterial Reverse Mutation Test" from the drop-down menu. The screen should now look like this:

| Bacterial Reverse Mutation Test (Ames test in S. typhimuriu $\Box$ $\Box$ $	imes$ |  |  |  |  |  |
|-----------------------------------------------------------------------------------|--|--|--|--|--|
| Search Information                                                                |  |  |  |  |  |
| Bacterial Reverse Mutation Test (Ames test in S. typhimurium (in vitro))          |  |  |  |  |  |
| Select predictions or experimental results:                                       |  |  |  |  |  |
| Battery (combines all three systems)                                              |  |  |  |  |  |
| CASE Ultra                                                                        |  |  |  |  |  |
| Leadscope                                                                         |  |  |  |  |  |
| SciQSAR                                                                           |  |  |  |  |  |
| Experimental (from training set)                                                  |  |  |  |  |  |
| and search for structures predicted or experimentally tested:                     |  |  |  |  |  |
| Positive                                                                          |  |  |  |  |  |
| in applicability domain                                                           |  |  |  |  |  |
|                                                                                   |  |  |  |  |  |
| in applicability domain                                                           |  |  |  |  |  |
|                                                                                   |  |  |  |  |  |
| Cancel                                                                            |  |  |  |  |  |
|                                                                                   |  |  |  |  |  |

The Ames test model is made in each of the three systems CASE Ultra, Leadscope and SCIQSAR and in this example we will select the overall battery prediction. Once the 'Battery' is selected, click the *Positive* button to start searching for molecules that are positive for Ames test. The results will appear on the screen.

# **Appendix 4: Combining searches**

### Example 1: Complex search containing fragments and model endpoints.

### Search for molecules that have:

a fluorobenzene fragment molecular weight < 500 g/mole a positive Ames test

We have already made searches for each of the three criteria in the previous examples. When the three individual searches are made one by one, the screen should look like this:

| Searches |                                                        | Results |        |
|----------|--------------------------------------------------------|---------|--------|
| 1.       | Substructure:                                          | >       | 40734  |
| 2.       | Mol WT (g/mole) < 500                                  | >       | 605703 |
| З,       | POS Battery Bacterial Reverse Mutation Test (Ames test | >       | 31813  |

To search for molecules that meet all three criteria, left-click on the three search strings. This will change the color to green. Now click on the **AND** button to the right on the main search screen to start the search. At this point, you should see this on the screen:

|    | Searches                                               | Results |        |
|----|--------------------------------------------------------|---------|--------|
| 1. | Substructure:                                          | >       | 40734  |
| 2. | Mol WT (g/mole) < 500                                  | >       | 605703 |
| 3. | POS Battery Bacterial Reverse Mutation Test (Ames test | >       | 31813  |
| 4. | 1. AND 2. AND 3.                                       | >       | 1102   |

The molecules that meet all three criteria will be shown in the window under "Substances" to the right on the screen:

| Substances                                      |          |            |   |  |   |
|-------------------------------------------------|----------|------------|---|--|---|
| 1. AND 2. AND 3.: Page 1                        |          |            |   |  | × |
| Previous Next 1 2 3 1                           | 11       |            |   |  |   |
| Structures 1-10 of 1102                         |          |            |   |  |   |
| Structure                                       | Id       | Similarity | • |  |   |
| р — О — и <sup>н</sup> — О — и <sup>сн</sup> сн | 150-74-3 |            |   |  | - |
| 12N-0-F                                         | 324-93-6 |            |   |  |   |
|                                                 | 331-91-9 |            |   |  |   |
|                                                 | 332-54-7 |            |   |  | • |

# Appendix 5: Software systems used for modeling

#### **Case Ultra**

CASE Ultra divides each substance into fragments containing 2–10 interconnected atoms non-hydrogen atoms. These fragments are labelled with the experimental value of the parent substance as active or inactive. If a fragment is over-represented (p>95%) in the group of active or inactive substances the fragment is assumed to be relevant for the modelled activity. If the fragment is not significantly overrepresented in active or inactive substances it will not be considered important. A fragment with a statistical correlation to active or inactive substances is called a biophore or a biophobe, respectively. When all fragments have been examined for their importance to activity, a hierarchical selection takes place, starting with the biophore with the best statistical significant result. Substances containing this substructure are set aside and the next biophore is found in the same manner. This is repeated until either the entire training set is used or there are no more statistically significant fragments. The whole procedure is then performed for biophobes in an identical way. Each group of substances containing a biophore or biophobe is then analysed to find modulators that either enhance or decrease the probability of the fragment being a biophore/biophobe. The modulators can be structural fragments or chemical properties (e.g. activating fragments, logK<sub>ow</sub>, molecular orbital energies).

#### Leadscope

When data are imported into Leadscope, the substances are classified by structure into categories using a library of approximately 27,000 structural features. The structural features are substructures such as functional groups, heterocycles and pharmacophores. The program also calculates a number of physico-chemical descriptors such as logP, molecular weight and the number of hydrogen bond acceptors and donors. When a model is developed, a sub-set of the structural features and the physico-chemical descriptors are used. Features and descriptors can be chosen either manually or automatically.

#### SciQSAR

The software operates with various molecular descriptors, e.g. physical-chemical, electrotopological state (E-state) and hydrogen electrotopological (HE-state) indices, connectivity indices and other descriptors. The E-state is a value calculated for each atom or hydride group (e.g. CH<sub>3</sub>, NH, OH, N and Cl) in a molecule. It is large for electronegative atoms, especially for those with a few skeletal connections and is smaller for less electronegative atoms and atoms with several  $\sigma$  bonds. The HE-state is calculated for each hydrogen connected to non-hydrogen atoms (e.g. OH, NH, NH<sub>2</sub>, CH, CH<sub>3</sub>) in a molecule. This index shows the polarity of the hydrogen where a highly polar hydride group gives a greater value (e.g. OH) than a less polar group (e.g. CH<sub>3</sub>). The electrotopological state indexes (E-state and HE-state) are related to an attribute called electron accessibility. This attribute comes from the hypothesis that atoms with higher electron density that are accessible for contact with other molecules have a higher potential for interaction. The molecular connectivity descriptors,  $\chi$ , are calculated for the whole molecule. This group of descriptors provides information on skeletal variation, including degree of branching and types of branching.